# Let's get started Delivery reports and your sent messages

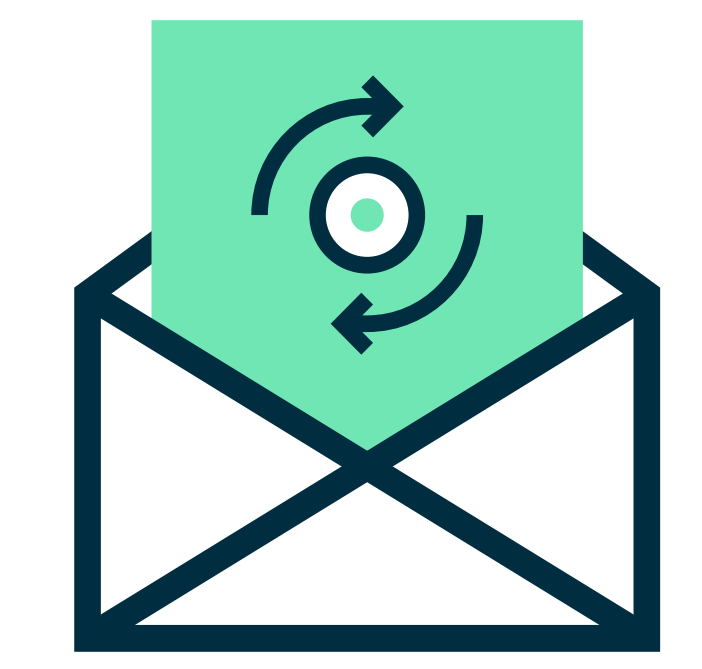

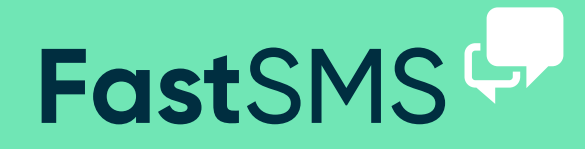

#### (just click on Message Control)

| $\bullet \bullet \bullet < >$ |           |                      | https://my.fastsms.co.uk |                                 |                  | Ċ | A Ø |
|-------------------------------|-----------|----------------------|--------------------------|---------------------------------|------------------|---|-----|
|                               |           |                      |                          |                                 |                  |   | >>  |
|                               | FastSMS 🤛 |                      |                          | <b>∃Menu ▼</b> Purchase Credits | Switch Account - |   |     |
|                               | Company:  | International Sends: | Credits Remaining:       | Sender ID:                      | Account Number:  |   |     |

#### Message Control

| New      | Ed                                      | / Ilit Delo  | ete Reply          | Forward        | Delivery Reports | Message Sent                           | OP<br>API Sent       | Purchas |
|----------|-----------------------------------------|--------------|--------------------|----------------|------------------|----------------------------------------|----------------------|---------|
| Schedule | ed Messages                             | s Sent Messa | ges Received Messa | ges            |                  |                                        |                      |         |
| Find     | a Message:                              | Search here  | × Filter m         | essages: All 🗸 |                  |                                        |                      |         |
| ©∿       | Date <sup>↑↓</sup>                      | From 🔨       | Message            |                |                  | <sup>↑↓</sup> Recipients <sup>↑↓</sup> | Custom <sup>↑↓</sup> | Spread  |
| đ        | Friday,<br>April 19,<br>2019 @<br>13:28 | 447800000000 | This is a message  |                |                  | 5                                      |                      | ~       |
|          |                                         |              | Some message       |                |                  | 1                                      |                      |         |

(just click on Message Control)

## **Message Control**

| Message     |                 |               | Respo             | Respond |                  | Export Reports |          |          |  |
|-------------|-----------------|---------------|-------------------|---------|------------------|----------------|----------|----------|--|
| New         | New Edit Delete |               | Reply             | Forward | Delivery Reports | Message Sent   | API Sent | Purchase |  |
| Scheduled M | lessages        | Sent Messages | Received Messages | S       |                  |                |          |          |  |

Above you can see the message control toolbar and tab navigation. Using the toolbar at the top, you can export delivery reports, messages sent and API reports. Simply click the appropriate button and select the month or dates you would like to export and the email address you would like the report to be sent to - within minutes hey presto your report! The tab navigation lets you toggle your view between, scheduled messages, sent messages, and received messages.

(just click on Message Control)

|              |                     | E        | Request I     | Repo   | rt                        | ×      |         |                |          |  |
|--------------|---------------------|----------|---------------|--------|---------------------------|--------|---------|----------------|----------|--|
| Message      |                     |          | Email Address |        | Email address to send the | report | Reports |                | Product  |  |
| New          | New Edit Dela       |          |               |        |                           |        | ge Sent | کی<br>API Sent | Purchas  |  |
|              |                     |          |               |        | × Close                   | ✔ OK   |         |                |          |  |
| Scheduled Me | essages Sent        | Messages | Received Mess | ages   |                           |        |         |                |          |  |
|              |                     |          | _             |        |                           |        |         |                |          |  |
| Find a M     | lessage: Searc      | h here   | ×             |        |                           |        |         |                |          |  |
|              |                     | ۵L.      | ΔL.           |        | <u>م</u> ا                | . AL   |         |                |          |  |
| Date         |                     |          | From          | Messa  | ge                        | # '*   | Report  |                | Download |  |
| Monday, A    | April 1, 2019 @ 11: | 16       | 447800000000  | A mess | sage                      | 10     | 1009    | %              | Report   |  |

When you select the sent messages tab, a list of all your messages will appear with a quick overview of their details. If you click 'Report' on a selected message campaign, you will be able to download the message campaigns full analytics. Simply enter the email address you want the report to be sent to.

www.fastsms.co.uk

(just click on Message Control)

| Find a Message: Search here    | ×  | nboxes: All | • | Configure 📃 🛓 Exp | port |             |
|--------------------------------|----|-------------|---|-------------------|------|-------------|
| Date                           | 1↓ | From        | ₩ | Message           | ∿    | То          |
| Friday, March 22, 2019 @ 14:38 |    |             |   | message           |      | 44780000000 |
| Friday, March 22, 2019 @ 14:38 |    |             |   | message           |      | 44780000000 |
| Friday, March 22, 2019 @ 14:38 |    |             |   | message           |      | 44780000000 |
| Friday, March 22, 2019 @ 14:38 |    |             |   | message           |      | 44780000000 |
| Friday, March 22, 2019 @ 14:38 |    |             |   | message           |      | 44780000000 |
| Friday, March 22, 2019 @ 14:38 |    |             |   | message           |      | 44780000000 |
| Friday, March 22, 2019 @ 14:37 |    |             |   | message           |      | 44780000000 |
| Friday, March 22, 2019 @ 14:37 |    |             |   | message           |      | 44780000000 |
| Friday, March 22, 2019 @ 14:37 |    |             |   | message           |      | 44780000000 |
| Friday, March 22, 2019 @ 14:33 |    |             |   | message           |      | 44780000000 |

The received messages tab let's you look at your received messages but it also let's you configure your keywords, email 2 SMS settings, add an auto reply message, and edit data forwarding options. It also lets you view your unsubscribed numbers and export all the data.

To configure and add details, all you need to do is select the appropriate inbox from the dropdown and click the 'Configure' button. If you have any other questions, problems or are still looking for some more answers then please do get in touch...

Call - 0800 954 5305 Email - helpdesk@fastsms.co.uk

We're always happy to help!

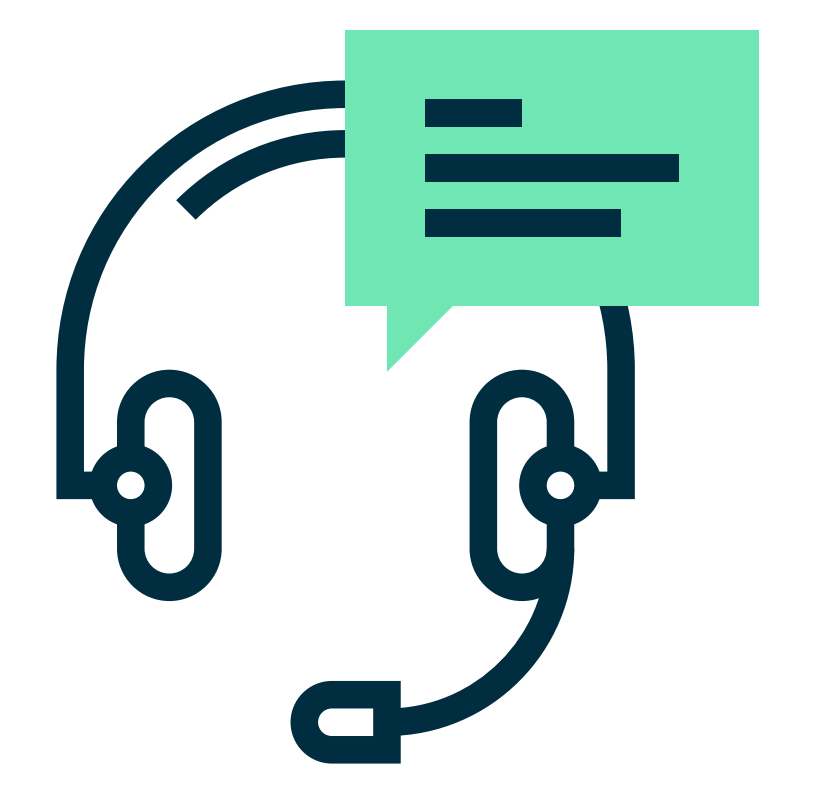